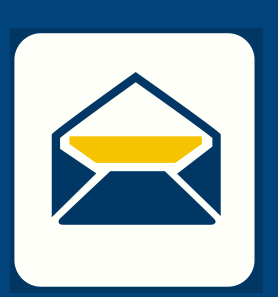

## HOW-TO SETUP ENAL

## FOR Windows Computers USING OUTLOOK

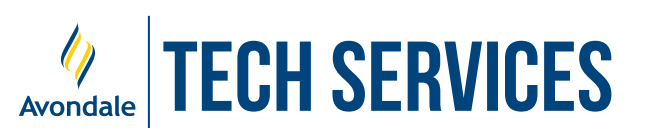

Version 21.3

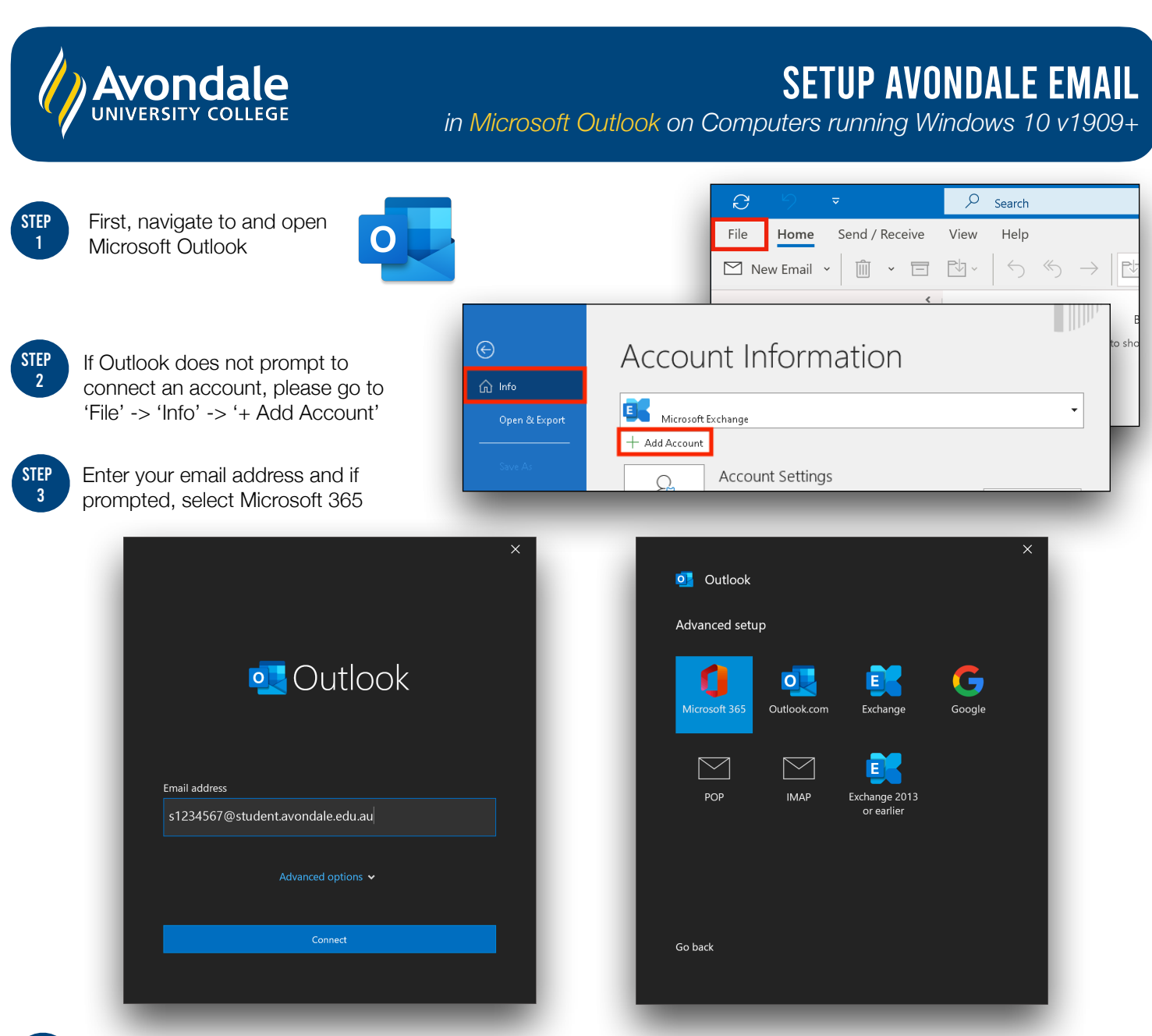

STEP 4

Now enter your Avondale password and select 'Sign in' Please note: If prompted to use organisation settings, untick the check box and select 'Ok'.

|                              |      | You're all set!<br>We've added your account successfully. You now have access to your organization |
|------------------------------|------|----------------------------------------------------------------------------------------------------|
|                              | _    | apps and services.                                                                                 |
| @student.avondale.edu.au     |      |                                                                                                    |
| Enter password               |      |                                                                                                    |
| •••••                        |      |                                                                                                    |
| Forgot my password           |      |                                                                                                    |
| Sign in with another account | le   |                                                                                                    |
| UNIVERSITY COL               | LEGE | Done                                                                                               |

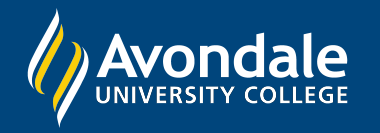

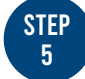

Outlook may take up to a minute to add the account.

Once successfully added, this window will appear. Now select 'Done' to access your Mailbox.

| ali                         |            | Outlock                                |     |
|-----------------------------|------------|----------------------------------------|-----|
| ж                           |            | UT OUTIOOK                             |     |
| @student.avondale.edu.au    |            | Account successfully added             |     |
| etting things ready         |            | Microsoft 365                          |     |
|                             |            |                                        |     |
|                             |            |                                        |     |
|                             |            |                                        |     |
|                             |            | A dd                                   |     |
|                             |            | Email address                          | Nex |
|                             |            | Advanced options V                     |     |
|                             |            |                                        |     |
|                             |            |                                        |     |
|                             |            | Set up Outlook Mobile on my phone, too |     |
|                             |            | Done                                   |     |
|                             |            |                                        |     |
|                             |            |                                        |     |
|                             |            |                                        |     |
| antor your Avondalo omail a | ddross and | _                                      |     |

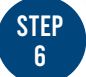

## lf p pa

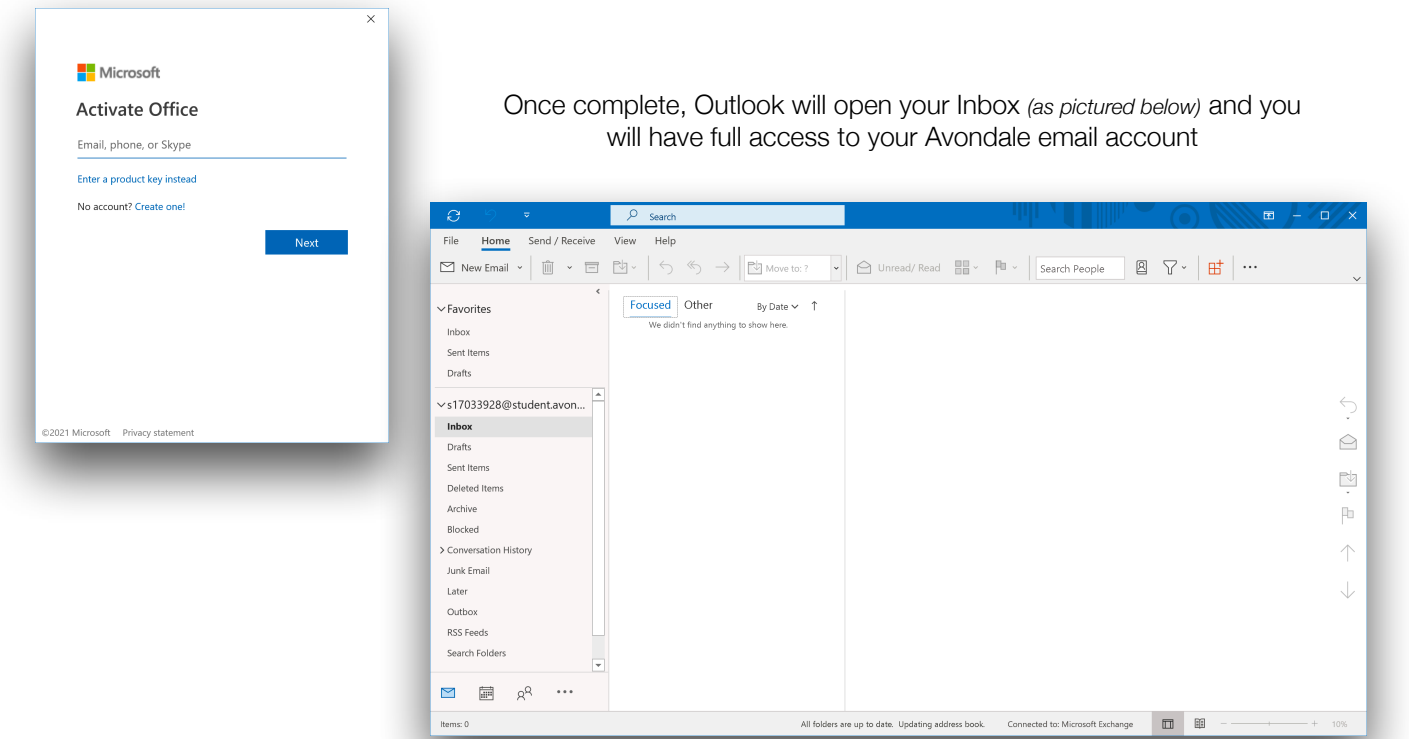

You should now be successfully signed into your Outlook account on your computer!

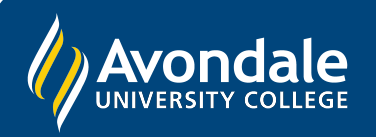

If you followed these instructions and still cannot set up your Avondale email, please use the online web portal: webmail.avondale.edu.au Alternatively, phone the Tech Services Helpline on 0249 802 111 or visit the Service Counter on the Lake Macquarie Campus.